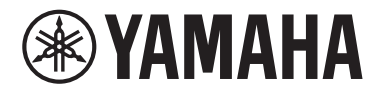

## **Device License**

## **Activation Guide**

Yamaha Device License Activator

## Introduction

This guide is intended for users who reside outside of the areas supported by ProVisionaire Cloud. It explains how to activate a Device License for a device. If uncertainty exists regarding support in your residential area, please contact Yamaha dealer.

- The illustrations and screens as shown in this manual are for instructional purposes only.
- Windows is a registered trademark of Microsoft Corporation in the United States and other countries.
- The company names and product names in this manual are the trademarks or registered trademarks of their respective companies.
- · Software may be revised and updated without prior notice.

#### NOTICE

Activation is permanent. Once you activate a Device License, you will be unable to deactivate it or assign it to another device.

Yamaha cannot be held responsible for data that is lost or destroyed.

ΕN

# **Activating a Device License for a device**

To activate a Device License, use the Yamaha Device License Activator app for Windows. Visit the following Yamaha Pro Audio site for information on the software operating environment. https://www.yamahaproaudio.com/2/device\_license\_activator/

#### NOTE

For activation, you need to connect your Windows computer to your device and the Internet.

1. Download the installer for Yamaha Device License Activator for Windows from the Yamaha Pro Audio site to your Windows computer.

https://www.yamahaproaudio.com/2/device\_license\_activator/

- 2. Expand the downloaded compressed file, double-click "DeviceLicenseActivator.exe" and then follow the installer instructions to install the app.
- **3.** Start the app.

From the [Start] button, select [All Programs] or [All Apps], then [Yamaha Device License Activator] to start the app. The app screen displays the device activation procedure.

**4**. Activate the Device License.

Follow the on-screen activation procedure to check the connection and fill in the text fields. Then read the notice and the software license agreement for the activated license indicated at the bottom of the page. If you agree, select the corresponding checkboxes and click the [Start Activation] button on the screen to start activation.

| Yamaha Device License Activator —                                                                                                    | × |
|----------------------------------------------------------------------------------------------------|---|
| Activation Steps                                                                                                    |   |
| Step 1. Make sure both the target device and internet are accessible from this PC.                                                                               |   |
| Example 1<br>Internet<br>Device<br>Example 2<br>Internet<br>Device<br>Internet<br>Device<br>Internet                                                             |   |
| Step 2. Fill-in the target device information.                                                                                                    |   |
| Model DME7 VIP Address                                                                                                    |   |
| Step 3. Fill-in License Code and start activation.                                                                                                    |   |
| License Code                                                                                                    |   |
| <ul> <li>I understand the activated license CANNOT be moved to any other device permanently.</li> <li>I accept the <u>Software License Agreement.</u></li> </ul> |   |
| Start Activation<br>V1.1.0 © 2023 Yamaha Corporation                                                                                                    |   |

For the device IP address, refer to the user's manual for the device.

When activation is complete, the "License activated successfully" message appears. If an error message appears, check the connection and other status information following the instructions in the error message.

### NOTE

Data you enter in the fields is not retained by the system. You will need to input this information each time you start the app.

Yamaha Pro Audio global website https://www.yamahaproaudio.com/ Yamaha Downloads https://download.yamaha.com/

> ©2023 Yamaha Corporation Published 10/2024 CR-B0